## **Bytown Voices Practice Aids**

Title: Slowing Down Practice Aids

Date: October 24, 2022

| Α. | Slowing down BV Practice recordings on | Β. | Slowing down practice recordings in MP3 & MP4 |
|----|----------------------------------------|----|-----------------------------------------------|
|    | YouTube                                |    | formats                                       |

## A. Slowing down BV practice aids on YouTube

- 1. Go to the BV website: For Members>Home Practice File for current season. (Login: bvmember PW: stbasils4)
- **2.** Scroll down the music selections until you come to the one you want that uses a YouTube practice aid (for either a section part, or a performance).
- 3. Select the aid you wish to slow down.
- 4. Click on to full screen and pause the playing of the aid. (Click the box on the right side of the image below.)

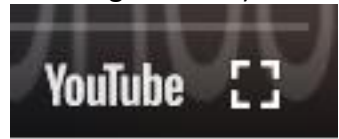

5. Select the "settings" icon located at the right bottom of the screen. (The settings icon is the little cog in the image below.)

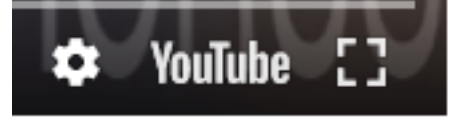

6. After clicking on the settings icon, you will see the speed selection option.

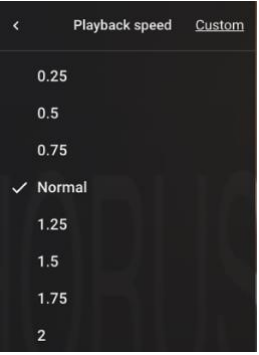

**7.** Select the speed you wish to use for your practice. (you can either increase or decrease the speed).

## STILL HAVING PROBLEMS? Contact your section lead.

## B. Slowing down BV practice aids in MP3 and MP4 format.

- 1. Go to the BV website: For Members>Home Practice Files for current season. (Login: bvmember PW: stbasils4)
- 2. Scroll down the music selections until you come to the one you want that uses a practice aid in MP3 or MP4 format
- 3. Select the aid you wish to slow down. (Example of recording displayed in MP3 format).

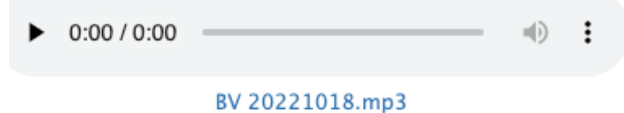

4. Click on the three dots on the right hand side. You will see two options: download or Playback speed

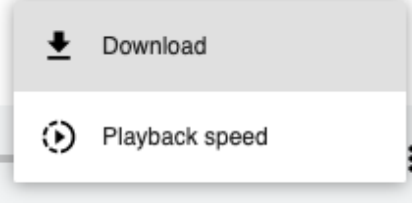

5. Click Playback speed. You will see a range of options for decreasing or increasing the speed of the recording. Select one, and/or experiment to determine which suits you best.

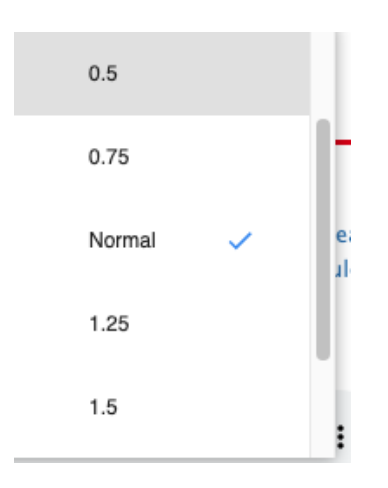

Still having problems? Contact your section lead.